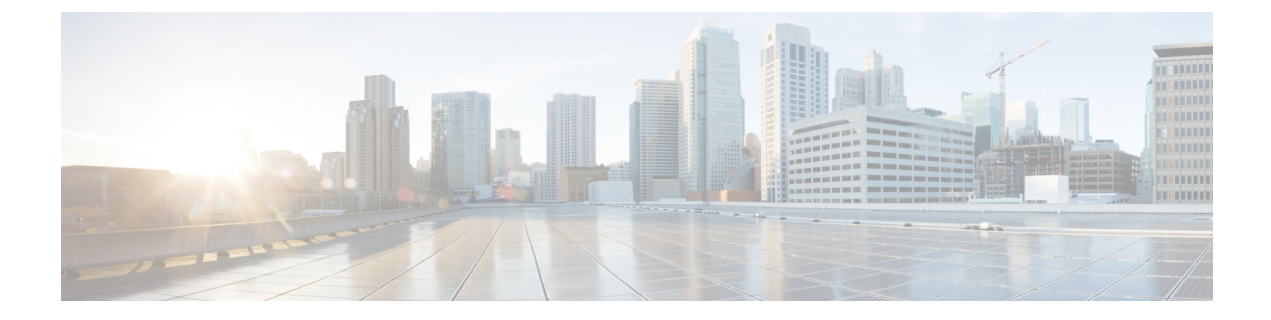

## **Post Installation**

- Confirm That the Installation Is Complete, on page 1
- Running Post Install Script, on page 3
- Verifying Which Site a Node Belongs To, on page 3

# **Confirm That the Installation Is Complete**

#### **Post Installation Checklist**

After a successful installation. It is recommended that you validate the following in HX Connect:

Dashboard Panel

| ence HyperFlex Connect |                       | stcl3-cl                    |                       |  |
|------------------------|-----------------------|-----------------------------|-----------------------|--|
| O Dashboard            |                       |                             | 6                     |  |
| MONITOR                |                       |                             | ×7                    |  |
| Alarms                 | Online ©              |                             |                       |  |
| C Events               | RESILIENCY HEALTH     |                             |                       |  |
| Activity               | -⁄∿+ Healthy ⊚        |                             |                       |  |
| ANALYZE                | CAPACITY              |                             | 51.8%                 |  |
| La Performance         | 73.9 тів              | 38.3 TiB Used               | 35.6 T/8 Free         |  |
| PROTECT                |                       | 2 10127-1021                | arry Income           |  |
| C Replication          | NODES                 | siteA Converger             | d 🔲                   |  |
| MANAGE                 | 4                     | siteB 2 H0AF240C-N          | MSSX                  |  |
| E System Information   |                       | Converged                   | 3                     |  |
| Datastores             | VMs POWERED ON SUSPEN | DED POWERED OFF VMs WITH SP | NAPSHOTS VMs WITH SNA |  |
| Virtual Machines       | 80 🙂 80 🚻 0           | 0 0                         | 0                     |  |

Operational Status Online

- Resiliency Health: Healthy
- Nodes: Correct number of nodes, site names, and nodes per site
- System Information Panel

|             | dealer HyperFlex Connect | stcl3-cl                                                                                                    |                             |                      |                          |              |  |
|-------------|--------------------------|----------------------------------------------------------------------------------------------------|-----------------------------|----------------------|--------------------------|--------------|--|
| 0           | Dashboard                | System Overview Nodes Disks                                                                                                    |                             |                      |                          |              |  |
| MO          | NITOR                    |                                                                                                    | duith fires Linessing De    | tinter films         |                          |              |  |
| ۵           | Alarms                   | U custer not registered with cisco Licensing, Register Now                                                                                            |                             |                      |                          |              |  |
| \$          | Events                   | Stcl3-cl Ucerse Type Evaluation ONLINE Ucerse Type Ucerse Type Ucerse Type Ucerse Type Ucerse Str 86 days. Outler not registered with Cross Ucersing. |                             |                      |                          |              |  |
| Activity    | Activity                 | 0.10.10                                                                                                    |                             | Appendix             | 03-21424296              | Tutut Cape   |  |
|             |                          | Conter Mgs.//mdo                                                                                                    | dge-1 wc7 ang storvisor com | HOLDP viersiles      | 5.5.1a-43290             | Austable C   |  |
| ANA         | LYZE                     | There a subr 13 to                                                                                                    | Arx 30 minutes, 31 sectimes | Wittens              | (TRACESSON)              | Data Replic  |  |
| Lå:         | Performance              |                                                                                                    |                             |                      |                          |              |  |
| PRO         | тест                     | STOCK PREFERENCE STOL                                                                                                    | Hyperconverged Nodes        |                      |                          |              |  |
| Replication |                          | Node                                                                                                    | Hypervisor                  | HyperFlex Controller | Disk Overview (34 in use |              |  |
|             |                          | ucs798                                                                                                    | Online                      | Online               |                          |              |  |
| MAX         | LAGE                     | HKAF240C-MSSX                                                                                                    | 10.64.64.45                 | 10.64.64.86          | 080                      | 0000         |  |
| 10          | System Information       |                                                                                                    | 7.0.3-21424296              | 5.5.1a-43230         | ÷                        | uuuu         |  |
| 8           | Datastores               |                                                                                                    |                             |                      |                          |              |  |
|             | Virtual Machines         | Node                                                                                                    | Hypervisor                  | HyperFlex Controller | Disk Overvie             | W (24 inste  |  |
| -           |                          | ucs799                                                                                                    | Online                      | Online               |                          |              |  |
|             | Upgrade                  | HX4F240CARSSX                                                                                                    | 10.64.64.46                 | 10.64.64.87          |                          |              |  |
| >_ Web CLI  | Web CLI                  |                                                                                                    | 7.0.3-21424296              | 5.5.1a-43230         | <u>.</u>                 |              |  |
|             |                          | site8   Hyperconverged                                                                                                    | I Nodes                     |                      |                          |              |  |
|             |                          | Node                                                                                                    | Hypervisor                  | HyperFlex Controller | Disk Overvie             | W (24 in ste |  |
|             |                          | ucs801                                                                                                    | Online                      | Online               |                          |              |  |

- Cluster name displayed is correct
- · Cluster status is shown as Online
- Witness: Online (INTERSIGHT) or (WItness VM IP)
- Preferred Site badge on configured site.
- Nodes are shown in expected sites
- Hypervisor and Hyperflex Controllers are Online

#### Verifying the AuxZK IP

To verify the AuxZK IP, run the command stcli cluster info command.

```
clusterAccessPolicy: lenient
  auxZkIp: 10.64.72.99
  zoneType: physical
  size: 4
   clusterType: stretch_cluster
```

### **Running Post Install Script**

After the installation of a Stretch Cluster using the HX Data Platform Installer, run the post installation script to finalize the configuration and set the vMotion network up. You can also run this script at a future time if needed.

- 1. Log into a Cluster IP (CIP) through an SSH server using admin login.
- 2. Run the hx post install script.
- 3. Follow the prompts and enter the required information.

### **Verifying Which Site a Node Belongs To**

Use the command, stcli cluster get-zone, to check which node belongs to which site.

```
Example:
admin@ucs-stctlvm-230-1:~# stcli cluster get-zonezones:
_____
pNodes:
_____
state: readv
name: 10.104.49.115
_____
state: ready
name: 10.104.49.116
_____
zoneId: 7f2bf7811475cacc:44dd22fa3eadfd4d
numNodes: 2
_____
pNodes:
_____
state: readv
name: 10.104.49.113
_____
state: ready
name: 10.104.49.114
_____
zoneId: 422fe637cab59ec5:4b49875b5641bf8a
numNodes: 2
-----
isClusterZoneCompliant: True
zoneType: 2
isZoneEnabled: True
numZones: 2
```

I